# ArchivCam / MotionCam

## 2. FTP-Server- Einrichten

### Installationsanleitung

Die Installation muss mit **FTP** manuell durchgeführt (kopiert) werden. Eine automatische Installationsroutine auf dem Server ist nicht möglich!

FTP-Programm z.B. Filezilla finden Sie unter: http://www.filezilla.de/download.htm

Auf dem **FTP-Server** muss auf dem **Root** ein neues Verzeichnis (Ordner) mit dem Namen z.B. archiv erstellt werden.

Dieses Verzeichnis (Ordner) muss die Berechtigung von **777** aufweisen!!! (evtl. muss das Ihr Provider erledigen)

| ₽    | Lesen        | jungen<br>V | Schreiben       | Ausführen                                 |
|------|--------------|-------------|-----------------|-------------------------------------------|
| Grup | penberechti  | igunger     | 1               |                                           |
| V    | Lesen        | 1           | Schreiben       | Ausführen                                 |
| V    | Lesen        | <b>V</b>    | Schreiben       | Ausführen                                 |
| umer | ischer Wert: | 777         | (x = A<br>ausge | ttribut nicht für alle<br>wählten Dateien |

Die Dateiattribute müssen auf **777** stehen (rechte Maustaste auf das Verzeichnis (Ordner) klicken, dann **Dateiattribute** wählen und den Wert auf **777** stellen und mit **OK** bestätigen.

Achtung: normalerweise erhalten Sie die Dateien schon geöffnet (entzipt) auf CD oder per E-Mail Dateigrösse max. Grösse **1.7MB** 

**Programm-Installation:** Die nachfolgenden Informationen gelten für beide Programme "ArchivCam und MotionCam".

#### Nächster Schritt

**Kopieren** Sie nun den ganzen Inhalt, des lokalen Ordners inkl. die Unterverzeichnisse auf den FTP-Server ins Verzeichnis (Ordner nur Muster **archiv**) auf dem **FTP-Server** sollte die FTP-Struktur so aussehen:

Das Verzeichnis "**archiv**". ist nur ein Beispiel. Es kann irgendein Name verwendet werden. Dieser Name ist jedoch verbindlich für die Konfiguration der Kamera! Das Verzeichnis muss sich auf dem Root des Servers befinden!

| Server: /archiv                        |            |                |                  |            |  |  |
|----------------------------------------|------------|----------------|------------------|------------|--|--|
| Dateiname 🔺                            | Dateigröße | Dateityp       | Zuletzt geändert | Berechtiau |  |  |
| <u>.</u>                               | /          |                |                  |            |  |  |
| 🚺 bilder                               |            | Dateiordner    | 19.02.2013 10:   | drwxrwxrwx |  |  |
| images 4                               | $\leq$     | Dateiordner    | 19.02.2013 10:   | drwxr-xr-x |  |  |
| script                                 |            | Dateiordner    | 19.02.2013 10:   | drwxr-xr-x |  |  |
| Lemp                                   |            | Dateiordner    | 19.02.2013 10:   | drwxr-xr-x |  |  |
| 1.Mobotix-Kamera einrichten-V13.3a.pdf | 314'417    | PDFPlus Do     | 19.02.2013 10:   | -rw-rr     |  |  |
| 2.FTP-Serve-Inst-Anleitung-V13.3a.pdf  | 184'215    | PDFPlus Do     | 19.02.2013 10:   | -rw-rr     |  |  |
| 3.Setup-einrichten-V13.3a.pdf          | 166'222    | PDFPlus Do     | 19.02.2013 10:   | -rw-rr     |  |  |
| 4.Lizenz-Vertrag-V13.3a.pdf            | 211'631    | PDFPlus Do     | 19.02.2013 10:   | -rw-rr     |  |  |
| 5.GOOGLE-MAP Anleitung.pdf             | 103'319    | PDFPlus Do     | 19.02.2013 10:   | -rw-rr     |  |  |
| 6.Anleitung-Logo-einsetzen-V13.3a.pdf  | 82'342     | PDFPlus Do     | 19.02.2013 10:   | -rw-rr     |  |  |
| archiv_gross.php                       | 1'083      | PHP-Datei      | 19.02.2013 10:   | -rw-rr     |  |  |
| archiv_jahr.php                        | 5'614      | PHP-Datei      | 19.02.2013 10:   | -rw-rr     |  |  |
| archiv_monat.php                       | 8'010      | PHP-Datei      | 19.02.2013 10:   | -rw-rr     |  |  |
| archivbilder_kurzanleitung.pdf         | 652'612    | PDFPlus Do     | 19.02.2013 10:   | -rw-rr     |  |  |
| auswahl_a_jahr.php                     | 11'571     | PHP-Datei      | 19.02.2013 10:   | -rw-rr     |  |  |
| auswahl_a_monat.php                    | 15'979     | PHP-Datei      | 19.02.2013 10:   | -rw-rr     |  |  |
| auswahl_z_jahr.php                     | 12'866     | PHP-Datei      | 19.02.2013 10:   | -rw-rr     |  |  |
| auswahl_z_monat.php                    | 15'959     | PHP-Datei      | 19.02.2013 10:   | -rw-rr     |  |  |
| auswahl_z_tag.php                      | 14'099     | PHP-Datei      | 19.02.2013 10:   | -rw-rr     |  |  |
| auswahl_z_tagesfilm.php                | 8'180      | PHP-Datei      | 19.02.2013 10:   | -rw-rr     |  |  |
| config.php                             | 401        | PHP-Datei      | 19.02.2013 10:   | -rwxrwxrwx |  |  |
| desktop.ini                            | 68         | Konfigurati    | 19.02.2013 10:   | -rw-rr     |  |  |
| flashslide.swf                         | 1'735      | Shockwave      | 19.02.2013 10:   | -rw-rr     |  |  |
| index.php                              | 534        | PHP-Datei      | 19.02.2013 10:   | -rwxrwxrwx |  |  |
| live.php                               | 4'076      | PHP-Datei      | 19.02.2013 10:   | -rw-rr     |  |  |
| livebild.php                           | 4'322      | PHP-Datei      | 19.02.2013 10:   | -rw-rr     |  |  |
| map_cam.php                            | 1'215      | PHP-Datei      | 19.02.2013 10:   | -rw-rr     |  |  |
| map_standort.php                       | 3'958      | PHP-Datei      | 19.02.2013 10:   | -rw-rr     |  |  |
| mobile.php                             | 4'785      | PHP-Datei      | 19.02.2013 10:   | -rw-rr     |  |  |
| mobile_live.php                        | 2'082      | PHP-Datei      | 19.02.2013 10:   | -rw-rr     |  |  |
| mobile_map.php                         | 1'215      | PHP-Datei      | 19.02.2013 10:   | -rw-rr     |  |  |
| mobile_standort.php                    | 4'812      | PHP-Datei      | 19.02.2013 10:   | -rw-rr     |  |  |
| schreib_config.php                     | 13'351     | PHP-Datei      | 19.02.2013 10:   | -rw-rr     |  |  |
| 🔳 setup.php                            | 9'549      | PHP-Datei      | 19.02.2013 10:   | -rwxrwxrwx |  |  |
| 🔊 slide.php                            | 113        | PHP-Datei      | 19.02.2013 10:   | -rw-rr     |  |  |
| 📄 slide_jahr_list.php                  | 3'647      | PHP-Datei      | 19.02.2013 10:   | -rw-rr     |  |  |
| slide_monat_list.php                   | 6'709      | PHP-Datei      | 19.02.2013 10:   | -rw-rr     |  |  |
| <pre>slide_tag_list.php</pre>          | 6'563      | PHP-Datei      | 19.02.2013 10:   | -rw-rr     |  |  |
| slide_tagesfilm_list.php               | 6'558      | PHP-Datei      | 19.02.2013 10:   | -rw-rr     |  |  |
| 🚳 Thumbs.db                            | 92'160     | Data Base File | 19.02.2013 10:   | -rw-rr     |  |  |
| varinc.php                             | 10'529     | PHP-Datei      | 19.02.2013 10:   | -rw-rr     |  |  |
| zeitraff_jahr.php                      | 2'893      | PHP-Datei      | 19.02.2013 10:   | -rw-rr     |  |  |
| zeitraff_monat.php                     | 2'895      | PHP-Datei      | 19.02.2013 10:   | -rw-rr     |  |  |
| zeitraff_tag.php                       | 2'891      | PHP-Datei      | 19.02.2013 10:   | -rw-rr     |  |  |
| zeitraff_tagesfilm.php                 | 2'903      | PHP-Datei      | 19.02.2013 10:   | -rw-rr     |  |  |

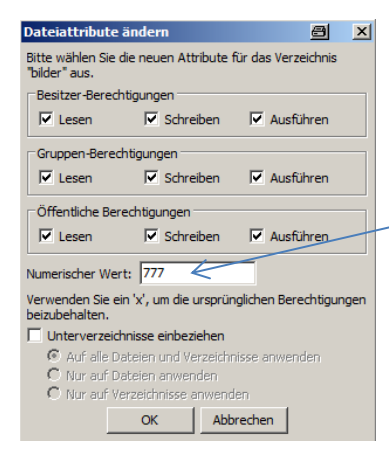

Diese markierten Dateien sollten auf 777 gestellt werden

Das Verzeichnis /archiv/ muss die Attribute 777 enthalten, damit das Setup-Programm die Files erstellen kann!

Diese Attribute können mit jedem FTP-Programm angepasst werden. Rechte Maustaste auf den Ordner klicken, dann Attribute ändern. root/archiv/ bilder/ images/ script/

- = Programm-Files
- = Bilder der Kamera
- = Bilder für das Programm-Design
- = CSS-Script für das Programm

### Somit ist die Installation auf dem FTP-Server abgeschlossen

Nächster Schritt, 3. Setup einrichten

03.13. V13.3a